# 

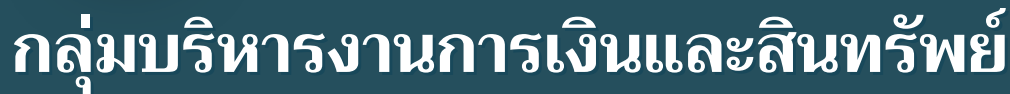

# นางสาวพรรณิภา ปานด้ำ นักวิชาการเงินและบัญชีปฏิบัติการ

สำนักงานเขตพื้นที่การศึกษาประถมศึกษาอ่างทอง กระทรวงศึกษาธิการ

# คำนำ

คู่มือการปฏิบัติงานฉบับนี้ ได้จัดทำขึ้นเพื่อเป็นแนวทางให้การปฏิบัติงานด้านบัญชี ของสำนักงานเขตพื้นที่การศึกษาประถมศึกษาอ่างทอง เป็นไปอย่างมีประสิทธิภาพ มีการพัฒนา ระบบการปฏิบัติงาน เพื่อยกระดับคุณภาพ และมาตรฐานการปฏิบัติงานด้านการบัญชี คู่มือฉบับนี้ มีรายละเอียดของกระบวนงานและขั้นตอนการปฏิบัติงานด้านบัญชี ซึ่งได้มาจากวิเคราะห์ภารกิจงาน ด้านบัญชี เพื่อให้สามารถนำมาปรับใช้เป็นคู่มือในการปฏิบัติงานได้

สำหรับคู่มือการปฏิบัติงานด้านบัญชีฉบับนี้ มีรายละเอียดกระบวนงาน ขั้นตอน ของงานบัญชี อ้างอิงมาจากระเบียบ หลักเกณฑ์ และแนวทางที่กระทรวงการคลังกำหนด ผู้จัดทำ หวังเป็นอย่างยิ่งว่า คู่มือฉบับนี้จะเป็นประโยชน์ต่อผู้ศึกษาเพื่อนำไปปฏิบัติงานทางด้านบัญชี เพื่อประโยชน์ทางราชการ ต่อไป

> นางสาวพรรณิภา ปานดำ ผู้จัดทำ 8 พฤษภาคม 2567

# สารบัญ

| เรื่อง                                              | หน้า  |
|-----------------------------------------------------|-------|
| การรับและนำเงินส่งคลัง                              | 1-3   |
| การรายงานเงินสดคงเหลือประจำวันในระบบ New GFMIS Thai | 4-6   |
| การบันทึกรายการขอจ่ายในระบบ New GFMIS Thai          | 6-7   |
| การล้างลูกหนี้เงินยืมในระบบ New GFMIS Thai          | 8-9   |
| การจัดทำงบกระทบยอดเงินฝากธนาคาร                     | 10-12 |
| การล้างบัญชีพักครุภัณฑ์ในระบบ New GFMIS Thai        | 13-14 |
| การตรวจสอบบัญชีและจัดทำงบทดลองประจำเดือนส่ง สตง.    | 15-17 |
| การจัดทำและปรับปรุงบัญชีตอนสิ้นปีงบประมาณ           | 18-20 |

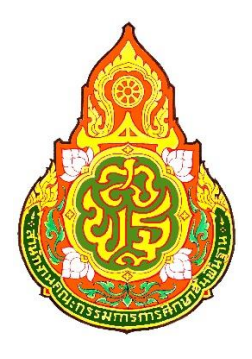

คู่มือ

# การปฏิบัติงานด้านบัญชี

โดย

# นางสาวพรรณิภา ปานดำ นักวิชาการเงินและบัญชีปฏิบัติการ

กลุ่มบริหารงานการเงินและสินทรัพย์ สำนักงานเขตพื้นที่การศึกษาประถมศึกษาอ่างทอง

# 1. การรับและนำเงินส่งคลัง

#### 1. วัตถุประสงค์

เพื่อให้การรับและการนำส่งเงิน ถูกต้องตามระบบบัญชีเกณฑ์คงค้าง

#### 2. ระเบียบ/ข้อกฎหมายที่เกี่ยวข้อง

ระเบียบกระทรวงการคลังว่าด้วยการเบิกเงินจากคลัง การรับเงิน การจ่ายเงิน การเก็บรักษาเงินและนำเงินส่งคลัง พ.ศ. 2562

#### 3. ขั้นตอนการปฏิบัติงาน

#### 3.1 การรับเงิน

3.1.1 บันทึกรายการตามหลักฐานการรับเงิน (สำเนาใบเสร็จรับเงิน/Pay-in Slip (กรณีรับเงินผ่านระบบ อิเล็กทรอนิกส์)) ในทะเบียนคุมรับเงิน

3.1.2 บันทึกรับเงินตามแหล่งเงินที่ได้รับ เช่น เบิกเกินส่งคืน , เงินฝากคลัง , รายได้แผ่นดิน , รายได้ต่างๆ เป็นต้น ในระบบ New GFMIS Thai

3.1.3 ตรวจสอบความถูกต้องการบันทึกรับเงินในระบบ New GFMIS Thai

3.1.4 พิมพ์รายงานการบันทึกรับเงินในระบบ New GFMIS Thai เสนอผู้มีอำนาจลงนาม

3.1.5 จัดเก็บเอกสารหลักฐานการบันทึกรับเงินในที่ปลอดภัย สะดวกและง่ายต่อการค้นหา

#### 3.2 การนำส่งและนำฝากเงิน

3.2.1 บันทึกรายการตามหลักฐานการนำส่งและนำฝากเงิน (Pay-in Slip) ในทะเบียนคุมการนำส่งและนำฝากเงิน

3.2.2 บันทึกนำส่งและนำฝากเงินตามแหล่งเงินที่ได้รับ เช่น เบิกเกินส่งคืน , เงินฝากคลัง , รายได้แผ่นดิน , รายได้ต่างๆ เป็นต้น ในระบบ New GFMIS Thai

3.2.3 ตรวจสอบความถูกต้องการบันทึกนำส่งและนำฝากเงินในระบบ New GFMIS Thai

3.2.4 พิมพ์รายงานการบันทึกนำส่งเงินและนำฝากเงินในระบบ New GFMIS Thai เสนอผู้มีอำนาจลงนาม

3.2.5 จัดเก็บเอกสารหลักฐานการบันทึกนำส่งและนำฝากเงินในที่ปลอดภัย สะดวกและง่ายต่อการค้นหา

#### 4. หลักฐานที่ใช้ประกอบการบันทึกรับและนำส่ง/นำฝากเงิน

4.1 ใบเสร็จรับเงิน/Pay-in Slip (กรณีรับเงินผ่านระบบอิเล็กทรอนิกส์)

4.2 Pay-in Slip ทั้งที่ในกรณีที่นำส่งผ่านธนาคารและผ่านระบบ KTB Corporate Online

4.3 หลักฐานการรับและการโอนเงินอื่นๆ

#### 5. ตารางแสดงประเภทรายได้

| ชื่อรายได้/รายการ                     | รหัสบัญชี<br>แยกประเภท | รหัสรายได้<br>/เงินฝากคลัง | แหล่งของเงิน        | หมายเหตุ       |
|---------------------------------------|------------------------|----------------------------|---------------------|----------------|
| รายได้เงินนอกงบประมาณ                 | 4XXXXXXXXXX            | -                          | XX31000             | รายได้เงินนอกฯ |
| ส่งคืนค่าใช้จ่าย (ภายในปีงบประมาณ)    | 5XXXXXXXXX             | -                          | ระบุตามเอกสารขอเบิก | เบิกเกินส่งคืน |
| เงินยืมเหลือจ่าย (ภายในปีงบประมาณ)    | 110201010X             | -                          | ระบุตามเอกสารขอเบิก | เบิกเกินส่งคืน |
| เงินยืมเหลือจ่าย (ข้ามปีงบประมาณ)     | 4206010102             | 811                        | XX19400             | รายได้แผ่นดิน  |
| เงินฝากคลัง                           | 2111020199             | 10901                      | XX26000             | เงินฝากคลัง    |
| (ประกันสัญญา,รายได้สถานศึกษา)         | 2112010199             | 10918                      | XX26000             |                |
| รายได้ค่าธรรมเนียมบริการอื่น          | 4202010199             | 670                        | XX19200             | รายได้แผ่นดิน  |
| รายได้ค่าขายหนังสือราชการ             | 4202030103             | 631                        | XX19200             | รายได้แผ่นดิน  |
| รายได้ค่าขายของเบ็ดเตล็ด              | 4202030105             | 642                        | XX19200             | รายได้แผ่นดิน  |
| รายได้ดอกเบี้ยเงินฝากที่สถาบันการเงิน | 4203010101             | 821                        | XX19400             | รายได้แผ่นดิน  |
| รายได้เหลือจ่ายปีเก่า                 | 4206010102             | 811                        | XX19400             | รายได้แผ่นดิน  |
| รายได้ที่ไม่ใช่ภาษีอื่น               | 4206010199             | 830                        | XX19400             | รายได้แผ่นดิน  |
| รายได้ค่าปรับอื่น                     | 4201020199             | 810                        | XX19200             | รายได้แผ่นดิน  |

\*\* แหล่งของเงิน XX = ปี พ.ศ. งบประมาณ

#### 6. จุดควบคุมความเสี่ยง

- 6.1 บันทึกรายการในระบบ New GFMIS Thai ให้ถูกต้อง
- 6.2 ต้องจัดให้มีคนทำงานแทน
- 6.3 เงินคงเหลือในทะเบียนคุมกับสมุดรายงานเงินคงเหลือประจำวันและในระบบ New GFMIS Thai ตรงกัน
- 6.4 ปฏิบัติตามระเบียบการเบิกเงินและนำเงินส่งคลัง พ.ศ. 2562

#### 7. ระยะเวลาดำเนินการ

#### Flow Chart การปฏิบัติงานด้านการรับและนำเงินส่งคลัง

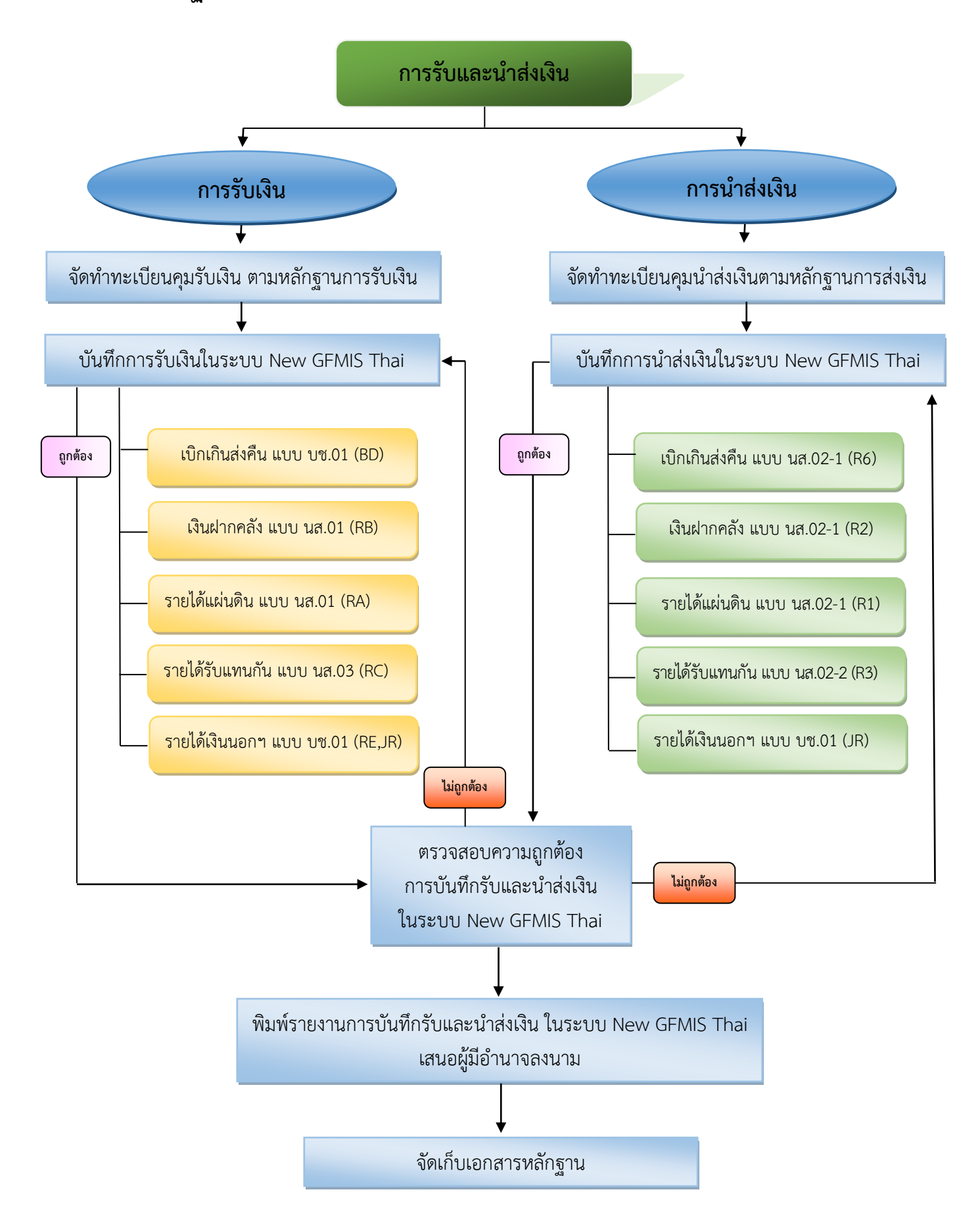

## 2.รายงานเงินสดคงเหลือประจำวันในระบบ New GFMIS Thai

#### 1. วัตถุประสงค์

เพื่อให้สามารถตรวจสอบและกำกับดูแลการรับและนำเงินส่งคลังในระบบ New GFMIS Thai ได้อย่างเป็นระบบ และป้องกันมิให้เกิดข้อคลาดเคลื่อนในระบบ New GFMIS Thai ของรายการเงินสดได้

#### 2. หนังสือ/ระเบียบ/ข้อกฎหมายที่เกี่ยวข้อง

หนังสือกรมบัญชีกลาง ที่ กค 0409.3/ว504 ลงวันที่ 29 ธันวาคม 2553 เรื่อง แนวทางการกำกับดูแลการปฏิบัติงาน ตามระบบการรับและนำส่งเงินส่งคลังในระบบ GFMIS

#### 3. ขั้นตอนการปฏิบัติงาน

3.1 บันทึกรายการตามหลักฐานการรับและนำส่งเงิน ในทะเบียนคุมรับและนำส่งเงิน ณ สิ้นวัดทำการ

3.2 บันทึกรับและนำส่งเงินตามแหล่งเงินที่ได้รับและนำส่ง เช่น เบิกเกินส่งคืน , เงินฝากคลัง , รายได้แผ่นดิน , รายได้ต่างๆ เป็นต้น ในระบบ New GFMIS Thai ณ สิ้นวันทำการ

3.3 ตรวจสอบความถูกต้อง ครบถ้วน การบันทึกรับและนำส่งเงินในระบบ New GFMIS Thai

3.4 ตรวจสอบเทียบยอดความถูกต้องเงินสดคงเหลือ ระหว่างรายงานเงินสดคงเหลือประจำวันในระบบ New GFMIS Thai กับ รายงานเงินสดคงเหลือประจำวัน

3.5 พิมพ์รายงานเงินสดคงเหลือประจำวันในระบบ New GFMIS Thai เสนอผู้มีอำนาจลงนาม ในวัดทำการถัดไป

3.6 จัดเก็บเอกสารหลักฐานการบันทึกรับเงินในที่ปลอดภัย สะดวกและง่ายต่อการค้นหา

#### 4. หลักฐานที่ใช้ประกอบการจัดทำรายงานสดคงเหลือประจำวันในระบบ New GFMIS Thai

4.1 หลักฐานการรับและนำส่งเงิน

4.2 รายงานเงินสดคงเหลือประจำวัน

#### 5. จุดควบคุมความเสี่ยง

5.1 บันทึกรายการในระบบ New GFMIS Thai ให้ถูกต้อง

5.2 ต้องจัดให้มีคนทำงานแทน

5.3 เงินคงเหลือในทะเบียนคุมกับสมุดรายงานเงินคงเหลือประจำวันและในระบบ New GFMIS Thai ตรงกัน

5.4 ปฏิบัติตามระเบียบการเบิกเงินและนำเงินส่งคลัง พ.ศ. 2562

#### 6. ระยะเวลาดำเนินการ

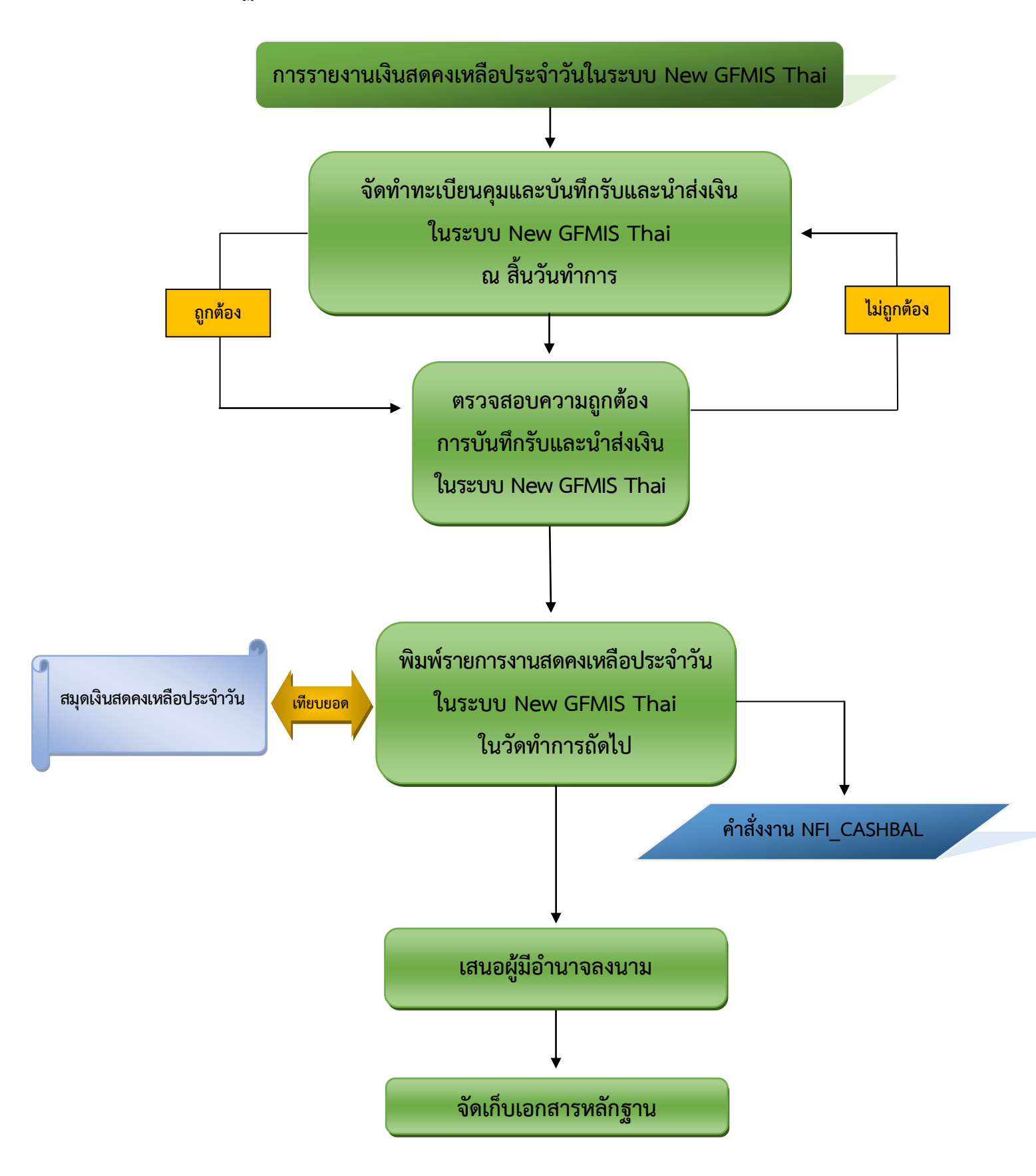

Flow Chart การปฏิบัติงานด้านการรายงานเงินสดคงเหลือประจำวันในระบบ New GFMIS Thai

## 3. การบันทึกรายการขอจ่ายในระบบ New GFMIS Thai

#### 1. วัตถุประสงค์

เพื่อให้สามารถตรวจสอบและกำกับดูแลการจ่ายเงินในระบบ New GFMIS Thai ได้อย่างเป็นระบบ และป้องกัน มิให้เกิดข้อคลาดเคลื่อนในระบบ New GFMIS Thai ของรายการจ่ายเงินได้

#### 2. หนังสือ/ระเบียบ/ข้อกฎหมายที่เกี่ยวข้อง

ระเบียบกระทรวงการคลัง ว่าด้วยการเบิกเงินจากคลัง การรับเงิน การจ่ายเงิน การเก็บรักษาเงิน และการนำเงินส่งคลัง พ.ศ. ๒๕๖๒

#### 3. ขั้นตอนการปฏิบัติงาน

3.1 รับหลักฐานการเบิกและจ่ายเงินจากเจ้าหน้าที่การเงิน

3.2 บันทึกขอจ่ายในระบบ New GFMIS Thai

3.3 ตรวจสอบความถูกต้อง การบันทึกขอจ่ายในระบบ New GFMIS Thai

3.4 พิมพ์รายงานเอกสารบันทึกรายการจ่ายชำระเงินในระบบ New GFMIS Thai เสนอผู้มีอำนาจลงนาม

3.5 จัดเก็บเอกสารหลักฐานการบันทึกขอจ่ายกับเอกสารงบเดือนในที่ปลอดภัย สะดวกและง่ายต่อการค้นหา พร้อมจัดทำทะเบียนคุมการจัดเก็บเอกสารดังกล่าว

#### 4. หลักฐานที่ใช้ประกอบการขอจ่ายเงินในระบบ New GFMIS Thai

4.1 หลักฐานใบสำคัญการขอเบิกเงินจากคลัง

4.2 หลักฐานการจ่ายเงินให้แก่ผู้มีสิทธิ

#### 5. จุดควบคุมความเสี่ยง

5.1 บันทึกรายการในระบบ New GFMIS Thai ให้ถูกต้อง

5.2 จัดทำงบกระทบยอดเงินธนาคารให้ถูกต้อง อย่างน้อยเดือนละ 1 ครั้ง

5.3 ปฏิบัติตามระเบียบการเบิกเงินและนำเงินส่งคลัง พ.ศ. 2562

#### 6. ระยะเวลาดำเนินการ

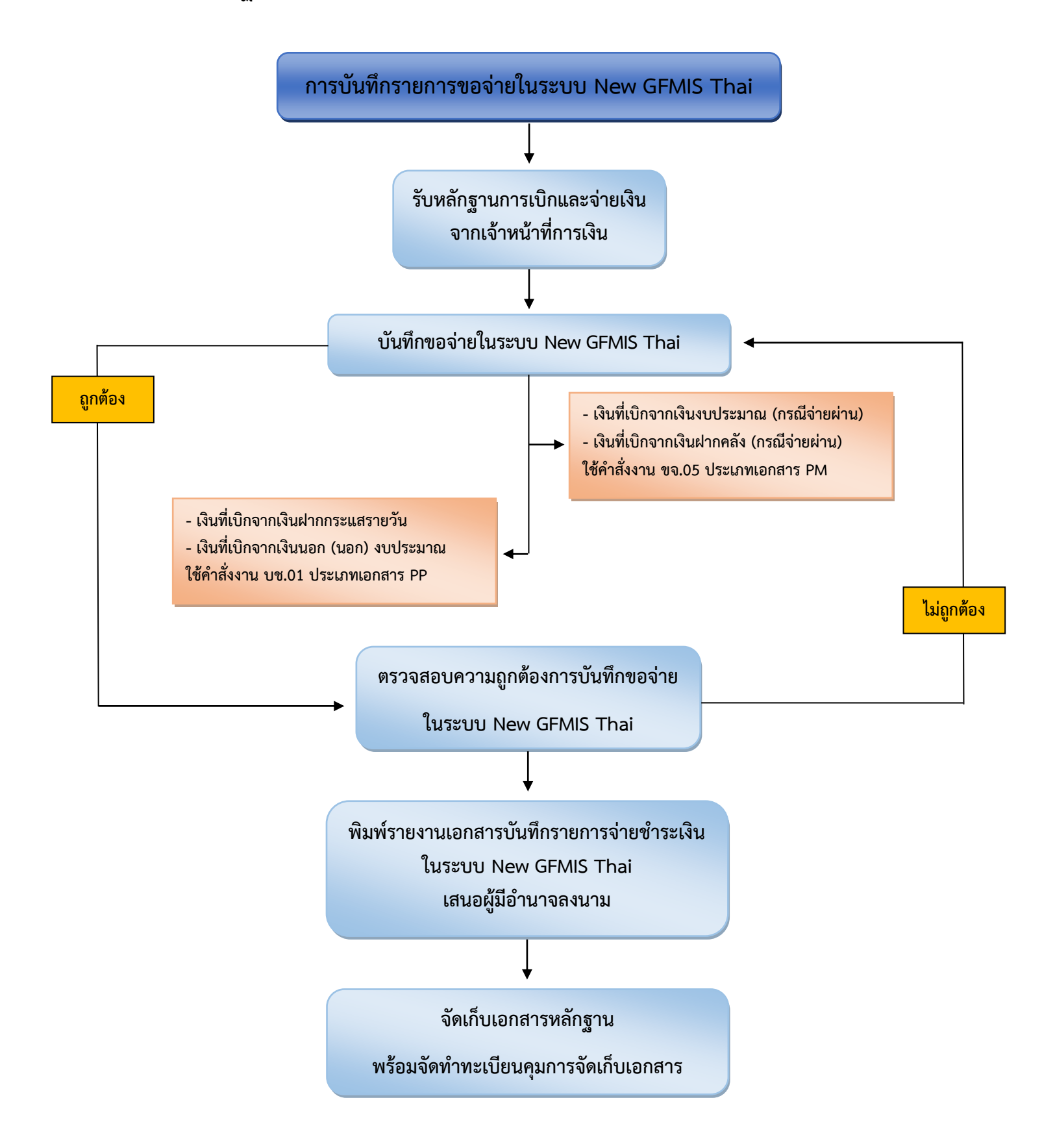

#### Flow Chart การปฏิบัติงานด้านการบันทึกรายการขอจ่ายในระบบ New GFMIS Thai

# 4. การล้างลูกหนี้เงินยืมในระบบ New GFMIS Thai

#### 1. วัตถุประสงค์

เพื่อให้สามารถตรวจสอบและกำกับดูแลการยืมเงิน คืนเงิน และการล้างลูกหนี้ยืมในระบบ New GFMIS Thai ได้อย่างเป็นระบบ และป้องกันมิให้เกิดข้อคลาดเคลื่อนในระบบ New GFMIS Thai ของรายการลูกหนี้เงินยืมได้ อีกทั้ง ข้อมูลลูกหนี้เงินยืมมีความครบถ้วน ถูกต้อง เป็นปัจจุบัน

#### 2. หนังสือ/ระเบียบ/ข้อกฎหมายที่เกี่ยวข้อง

ระเบียบกระทรวงการคลัง ว่าด้วยการเบิกเงินจากคลัง การรับเงิน การจ่ายเงิน การเก็บรักษาเงิน และการนำเงินส่งคลัง พ.ศ. ๒๕๖๒

#### 3. ขั้นตอนการปฏิบัติงาน

- 3.1 รับหลักฐานการเบิกจ่าย และล้างลูกหนี้เงินยืมจากเจ้าหน้าที่การเงิน
- 3.2 บันทึกการล้างลูกหนี้เงินยืมในระบบ New GFMIS Thai
- 3.3 ตรวจสอบความถูกต้องการบันทึกการล้างลูกหนี้เงินยืมในระบบ New GFMIS Thai
- 3.4 พิมพ์รายงานเอกสารบันทึกรายการการล้างลูกหนี้เงินยืมในระบบ New GFMIS Thai เสนอผู้มีอำนาจลงนาม

3.5 จัดเก็บเอกสารหลักฐานการบันทึกขอจ่ายกับเอกสารงบเดือนในที่ปลอดภัย สะดวกและง่ายต่อการค้นหา พร้อมจัดทำทะเบียนคุมการจัดเก็บเอกสารดังกล่าว

#### 4. หลักฐานที่ใช้ประกอบการขอล้างลูกหนี้เงินยืมในระบบ New GFMIS Thai

หลักฐานใบสำคัญการเบิกจ่าย และล้างลูกหนี้เงินยืม

#### 5. จุดควบคุมความเสี่ยง

- 5.1 บันทึกรายการในระบบ New GFMIS Thai ให้ถูกต้อง
- 5.2 รายการลูกหนี้คงค้างในระบบ New GFMIS Thai ถูกต้องตรงกัน ทะเบียนคุมลูกหนี้คงค้าง
- 5.3 ปฏิบัติตามระเบียบการเบิกเงินและนำเงินส่งคลัง พ.ศ. 2562

#### 6. ระยะเวลาดำเนินการ

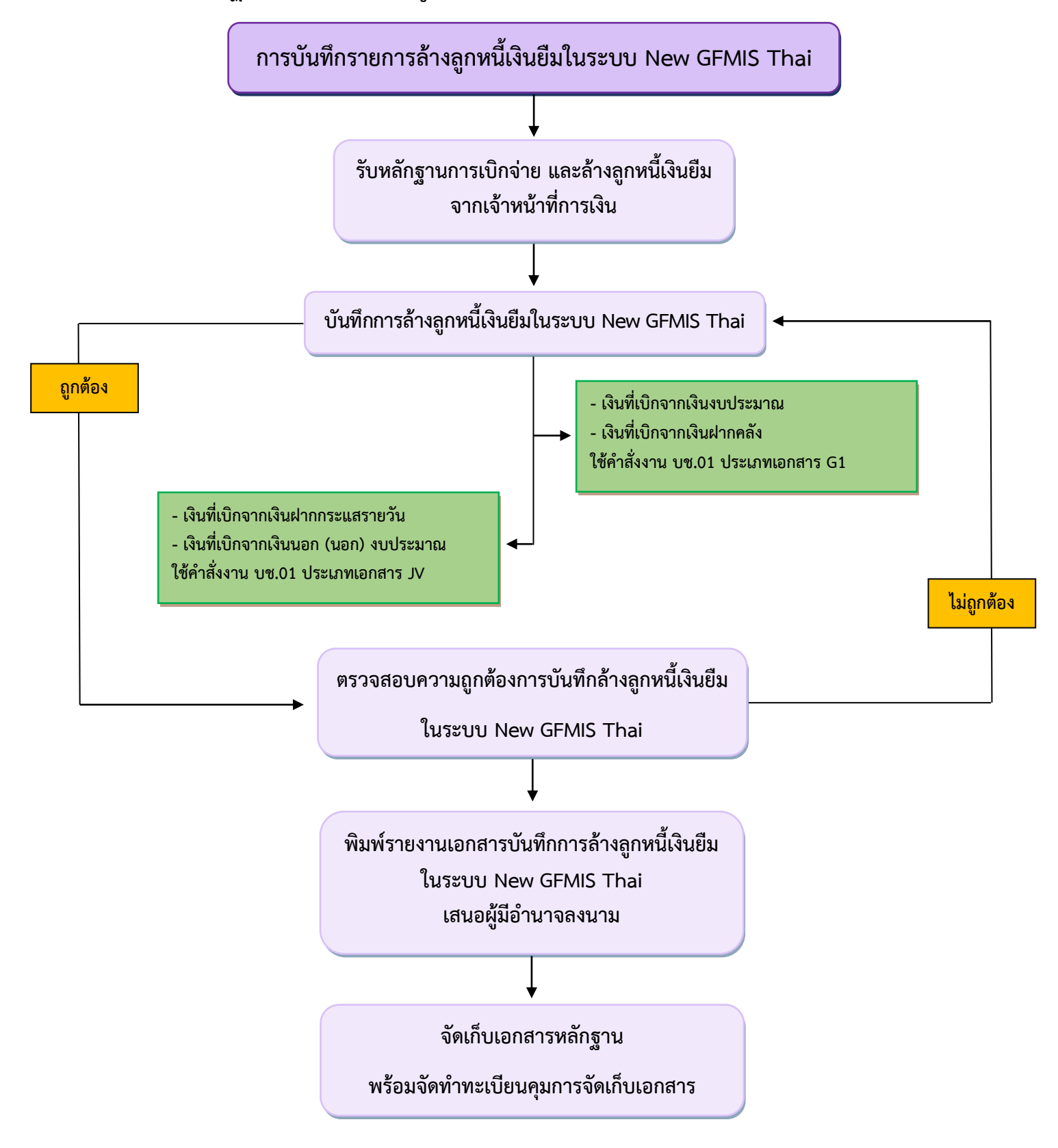

#### Flow Chart การปฏิบัติงานด้านการล้างลูกหนี้เงินยืมในระบบ New GFMIS Thai

### 5. การจัดทำงบกระทบยอดเงินฝากธนาคาร

#### 1. วัตถุประสงค์

1.1 เพื่อให้การพิสูจน์ยอดคงเหลือและยอดเคลื่อนไหวในรายงานการแสดงยอดบัญชีแยกประเภททั่วไป และ Bank Statement ทำให้หน่วยงานสามารถทราบสาเหตุของข้อแตกต่างได้

1.2 สามารถติดตามและแก้ไขข้อผิดพลาดที่เกิดขึ้นจากการบันทึกบัญชีและการรับ-จ่ายเงินให้แก่ผู้มีสิทธิได้

1.3 สามารถใช้งบเป็นเครื่องมือในการควบคุมภายในและสอบทานการปฏิบัติงานทางการเงินและบัญชีได้

#### 2. หนังสือ/ระเบียบ/ข้อกฎหมายที่เกี่ยวข้อง

หนังสือกรมบัญชีกลางที่ กค 0423.3/ว 63 ลงวันที่ 21 กุมภาพันธ์ 2554 เรื่อง วิธีการตรวจสอบข้อมูลเงินฝากธนาคาร และแนวทางการจัดทำงบกระทบยอดเงินฝากะนาคารของหน่วยงานภาครัฐ

#### ขั้นตอนการปฏิบัติงาน

3.1 ตรวจสอบยอดคงเหลือ ณ วันสิ้นเดือนในรายงานการแสดงยอดบัญชีแยกประเภททั่วไป

3.2 ตรวจสอบยอดคงเหลือ ณ วันสิ้นเดือน ใน Bank Statement

3.3 เปรียบเทียบยอดคงเหลือจากรายงานการแสดงยอดบัญชีแยกประเภททั่วไป กับ Bank Statement

3.4 เปรียบเทียบรายการเคลื่อนไหวรายวันใน Bank Statement กับ รายงานการแสดงบรรทัดรายการบัญชีแยก ประเภททั่วไป บัญชีแยกประเภทเงินฝากธนาคาร จากรายการดังนี้

3.4.1 ต้นขั้วเช็ค

3.4.2 รายงานการโอนเงินผ่านระบบ KTB Corporate Online

3.4.3 Bank Statement

3.4.4 รายงานบัญชีแยกประเภททั่วไป บัญชีเงินฝากธนาคาร ในระบบ New GFMIS Thai

3.5 จัดทำงบกระทบยอดเงินฝากธนาคาร เสนอผู้มีอำนาจลงนาม

3.6 จัดเก็บเอกสารหลักฐานการจัดทำงบกระทบยอดเงินฝากธนาคารในที่ปลอดภัย สะดวกและง่ายต่อการค้นหา

#### 4. หลักฐานที่ใช้ประกอบการจัดทำงบกระทบยอดเงินฝากธนาคาร

- 4.1 ต้นขั้วเช็ค
- 4.2 รายงานการโอนเงินผ่านระบบ KTB Corporate Online
- 4.3 Bank Statement
- 4.4 รายงานบัญชีแยกประเภททั่วไป บัญชีเงินฝากธนาคาร ในระบบ New GFMIS Thai

#### 5. จุดควบคุมความเสี่ยง

5.1 บันทึกรายการในระบบ New GFMIS Thai ให้ถูกต้อง

5.2 ตรวจสอบความครบถ้วนถูกต้อง

5.3 จัดทำให้แล้วเสร็จภายในวั้นที่ 10 ของเดือนถัดไป (เพื่อสามารถแก้ไขข้อผิดพลาดของเดือน ที่จัดทำใน

ระบบ New GFMIS Thai ได้)

5.4 ปฏิบัติตามระเบียบการเบิกเงินและนำเงินส่งคลัง พ.ศ. 2562

#### 6. ระยะเวลาดำเนินการ

180 นาที ต่อ 1 บัญชี

#### Flow Chart การปฏิบัติงานด้านการจัดทำงบกระทบยอดเงินฝากธนาคาร

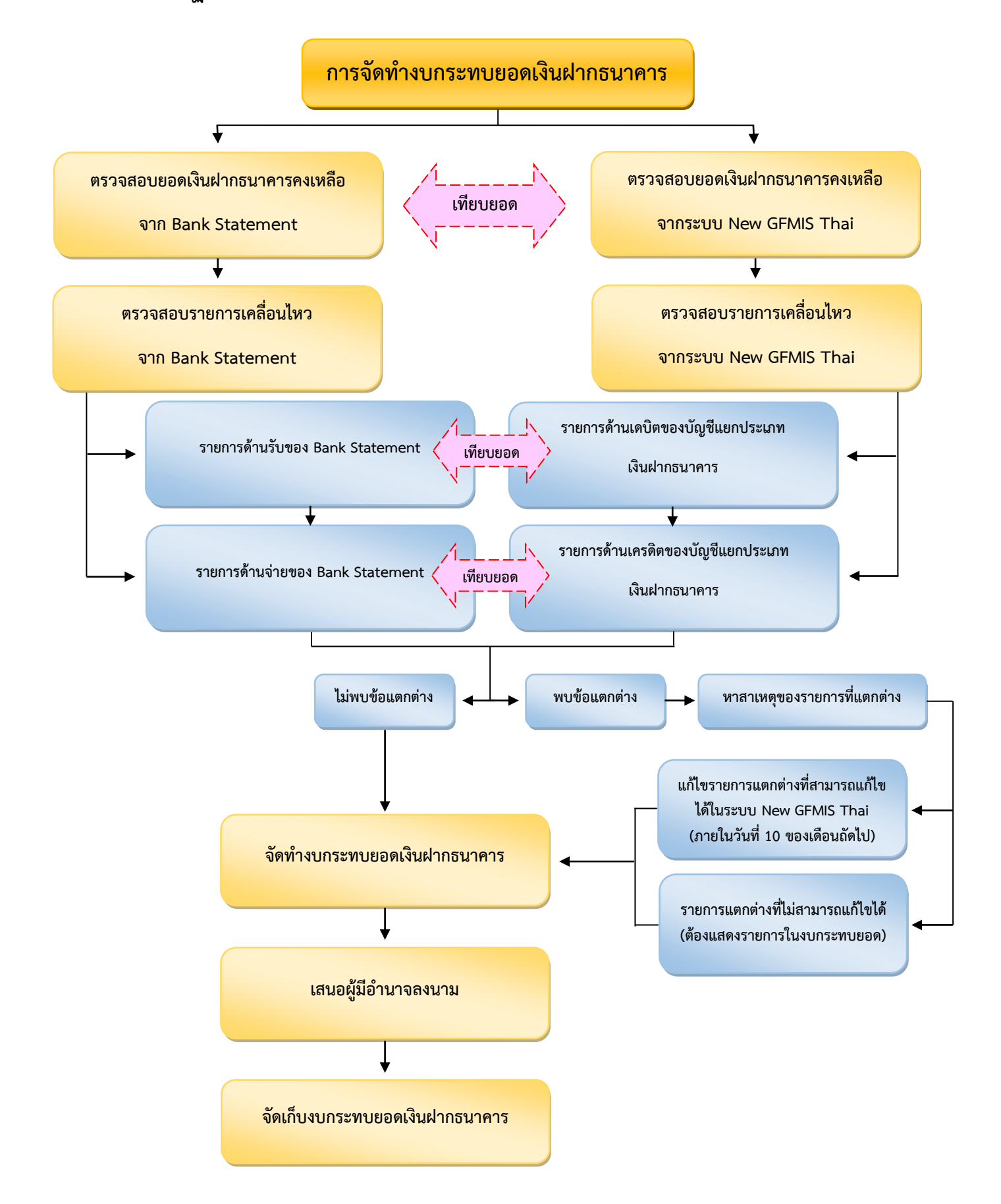

# 6. การล้างบัญชีพักครุภัณฑ์ในระบบ New GFMIS Thai

#### 1. วัตถุประสงค์

เพื่อให้การปฏิบัติงานด้านบัญชีที่เกี่ยวข้องกับสินทรัพย์ในส่วนของรายการที่ดิน อาคาร และอุปกรณ์ ได้อย่าง มีความรู้ ความเข้าใจในการบัญชีในระบบ New GFMIS Thai และมูลค่าขั้นต่ำของครุภัณฑ์ ได้อย่างถูกต้อง ครบถ้วน

#### 2. หนังสือ/ระเบียบ/ข้อกฎหมายที่เกี่ยวข้อง

2.1 หนังสือกรมบัญชีกลางที่ กค 0410.3/ว 43 ลงวันที่ 29 มกราคม 2562 เรื่อง คู่มือการบัญชีภาครัฐ เรื่อง ที่ดิน อาคาร และอุปกรณ์

2.2 เกณฑ์ประเมินผลการปฏิบัติงานด้านบัญชี ประจำปีงบประมาณนั้นๆ ที่กรมบัญชีกลางกำหนด

#### 3. ขั้นตอนการปฏิบัติงาน

3.1 รับเลขครุภัณฑ์ 12 หลัก ที่สร้างในระบบ New GFMIS Thai หรือรายการค่าใช้จ่าย พร้อมมูลค่า จากเจ้าหน้าที่พัสดุ

- 3.2 ตรวจสอบมูลค่าของเลขครุภัณฑ์ที่ได้รับมา
- 3.3 บันทึกการล้างเป็นบัญชีพักครุภัณฑ์ในระบบ New GFMIS Thai
- 3.4 ตรวจสอบการบันทึกล้างบัญชีพักครุภัณฑ์
- 3.5 พิมพ์รายงานการล้างบัญชีพักครุภัณฑ์ เสนอผู้มีอำนาจลงนาม
- 3.6 จัดเก็บเอกสารหลักฐานให้อยู่ในที่ปลอดภัย สะดวกและง่ายต่อการค้นหา

#### 4. หลักฐานที่ใช้ประกอบการล้างบัญชีพักครุภัณฑ์ในระบบ New GFMIS Thai

- 4.1 เลขครุภัณฑ์ 12 หลัก พร้อมมูลค่า
- 4.2 รายการค่าใช้จ่าย พร้อมมูลค่า

#### 5. จุดควบคุมความเสี่ยง

- 5.1 บันทึกรายการในระบบ New GFMIS Thai ให้ถูกต้อง
- 5.2 ตรวจสอบบัญชีผิดดุลของรายการบัญชีพักครุภัณฑ์

5.3 จัดทำให้แล้วเสร็จภายในวันที่ 10 ของเดือนถัดไป (เพื่อสามารถแก้ไขข้อผิดพลาดของเดือนที่จัดทำในระบบ New GFMIS Thai ได้)

5.4 รายงานสินทรัพย์คงเหลือในระบบ New GFMIS Thai ถูกต้องตรงกันกับทะเบียนคุมสินทรัพย์

5.5 ปฏิบัติตามหนังสือกรมบัญชีกลางที่ กค 0410.3/ว 43 ลงวันที่ 29 มกราคม 2562 เรื่อง คู่มือการบัญชีภาครัฐ เรื่อง ที่ดิน อาคาร และอุปกรณ์

#### 6. ระยะเวลาดำเนินการ

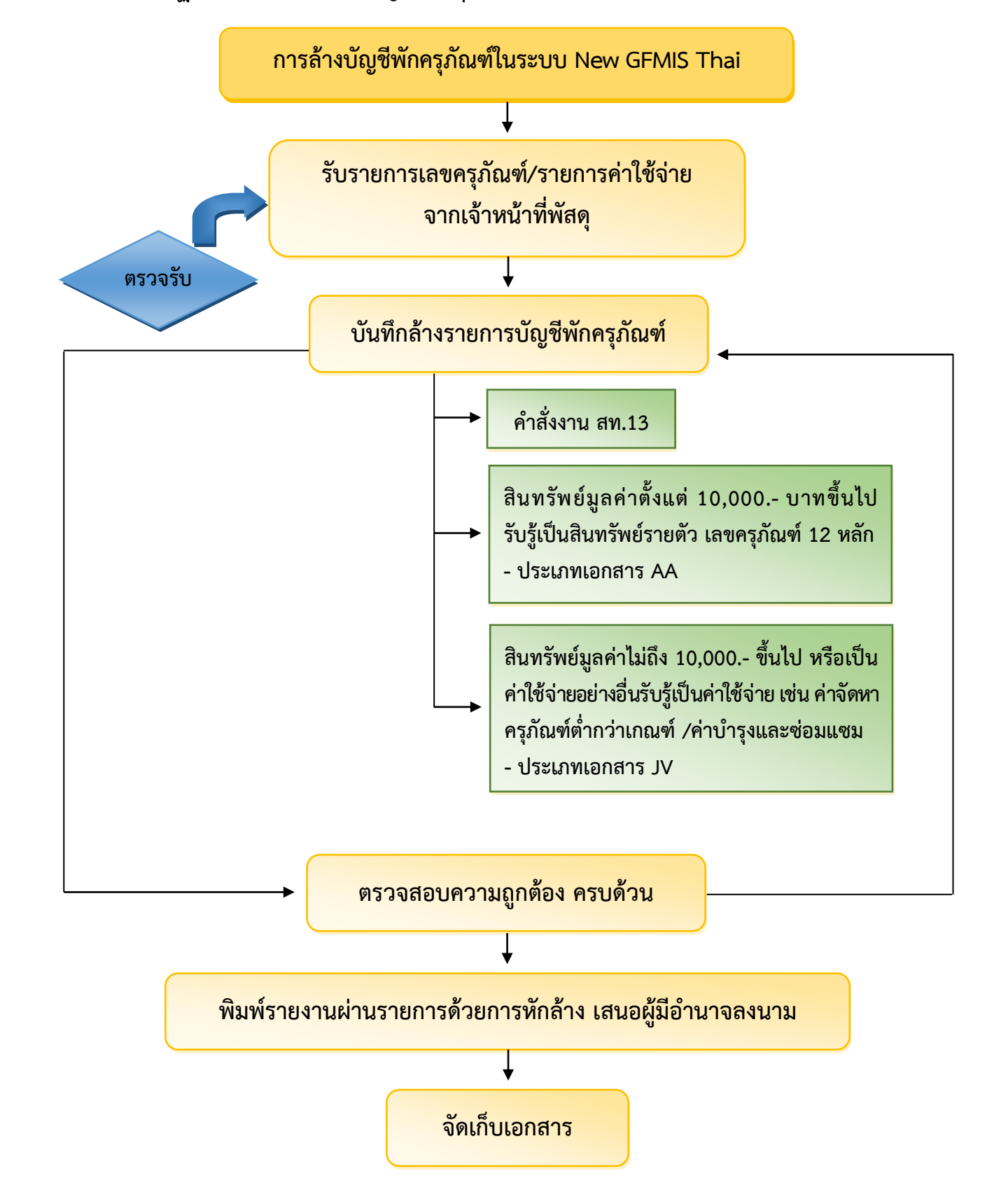

Flow Chart การปฏิบัติงานด้านการล้างบัญชีพักครุภัณฑ์ในระบบ New GFMIS Thai

## 7. การตรวจสอบบัญชีและจัดทำงบทดลองประจำเดือนส่ง สตง.

#### 1. วัตถุประสงค์

เพื่อให้การตรวจสอบข้อมูลทางการเงินและบัญชีของ สพป.อ่างทอง ทุกบัญชีในงบทดลองระบบ New GFMIS Thai ว่ามีข้อมูลใดไม่ถูกต้อง สามารถดำเนินการแก้ไขปรับปรุงรายการบัญชีให้ข้อมูลครบถ้วนถูกต้อง และเป็นปัจจุบัน ภายในระยะเวลาที่กรมบัญชีกลางกำหนด

#### 2. หนังสือ/ระเบียบ/ข้อกฎหมายที่เกี่ยวข้อง

2.1 หนังสือกรมบัญชีกลางที่ กค 0423.3/ว 281 ลงวันที่ 23 กรกฎาคม 2555 เรื่อง แนวทางการตรวจสอบบัญชีของ ส่วนราชการในระบบ GFMIS

2.2 หนังสือกรมบัญชีกลาง ที่ กค 0423.3/ว 264 ลงวันที่ 29 กรกฎาคม 2558 เรื่อง การส่งรายงานประจำเดือน

2.3 เกณฑ์ประเมินผลการปฏิบัติงานด้านบัญชี ประจำปีงบประมาณนั้นๆ ที่กรมบัญชีกลางกำหนด

#### 3. ขั้นตอนการปฏิบัติงาน

- 3.1 เรียกรายงานงบทดลองประจำเดือนในระบบ New GFMIS Thai
- 3.2 ตรวจสอบดุลบัญชีในงบทดลอง
- 3.3 ตรวจสอบความสัมพันธ์ของรายการบัญชีในงบทดลอง
- 3.4 ตรวจสอบบัญชีแยกประเภท ด้วยวิธี Pivot Table
  - 3.4.1 บัญชีเงินสดในมือ
  - 3.4.2 บัญชีเงินฝากธนาคาร
  - 3.4.3 บัญชีลูกหนี้เงินยืม
  - 3.4.4 บัญชีเจ้าหนี้

3.5 หากพบรายการข้อผิดพลาด ให้ดำเนินการปรับปรุงรายการบัญชี

3.6 พิมพ์งบทดลองประจำเดือน จัดส่งให้ สตง. ภายในวันที่ 15 ของเดือนถัดไป

#### 4. หลักฐานที่ใช้ประกอบการตรวจสอบบัญชีและจัดทำงบทดลองประจำเดือนส่ง สตง.

- 4.1 รายงานงบทดลองประจำเดือน
- 4.2 รายงานบัญชีแยกประเภททั่วไป ในระบบ New GFMIS Thai

4.3 เอกสารหลักฐานเพื่อใช้ตรวจสอบในบัญชีแยกประเภทที่มีข้อผิดพลาด เช่น บัญชีแยกประเภทเงินฝากธนาคาร ใช้งบกระทบยอดเงินฝากธนาคารเป็นเอกสารเพื่อตรวจสอบ เป็นต้น

#### 5. จุดควบคุมความเสี่ยง

5.1 บันทึกรายการในระบบ New GFMIS Thai ให้ถูกต้อง

5.2 ตรวจสอบบัญชีผิดดุล

5.3 จัดทำให้แล้วเสร็จภายในวันที่ 10 ของเดือนถัดไป (เพื่อสามารถแก้ไขข้อผิดพลาดของเดือนที่จัดทำในระบบ New GFMIS Thai ได้)

5.4 ปฏิบัติตามเกณฑ์ประเมินผลการปฏิบัติงานด้านบัญชี

5.5 ปฏิบัติตามหนังสือกรมบัญชีกลางที่ กค 0423.3/ว 281 ลงวันที่ 23 กรกฎาคม 2555 เรื่อง แนวทางการตรวจสอบ บัญชีของส่วนราชการในระบบ GFMIS

#### 6. ระยะเวลาดำเนินการ

6 วัน

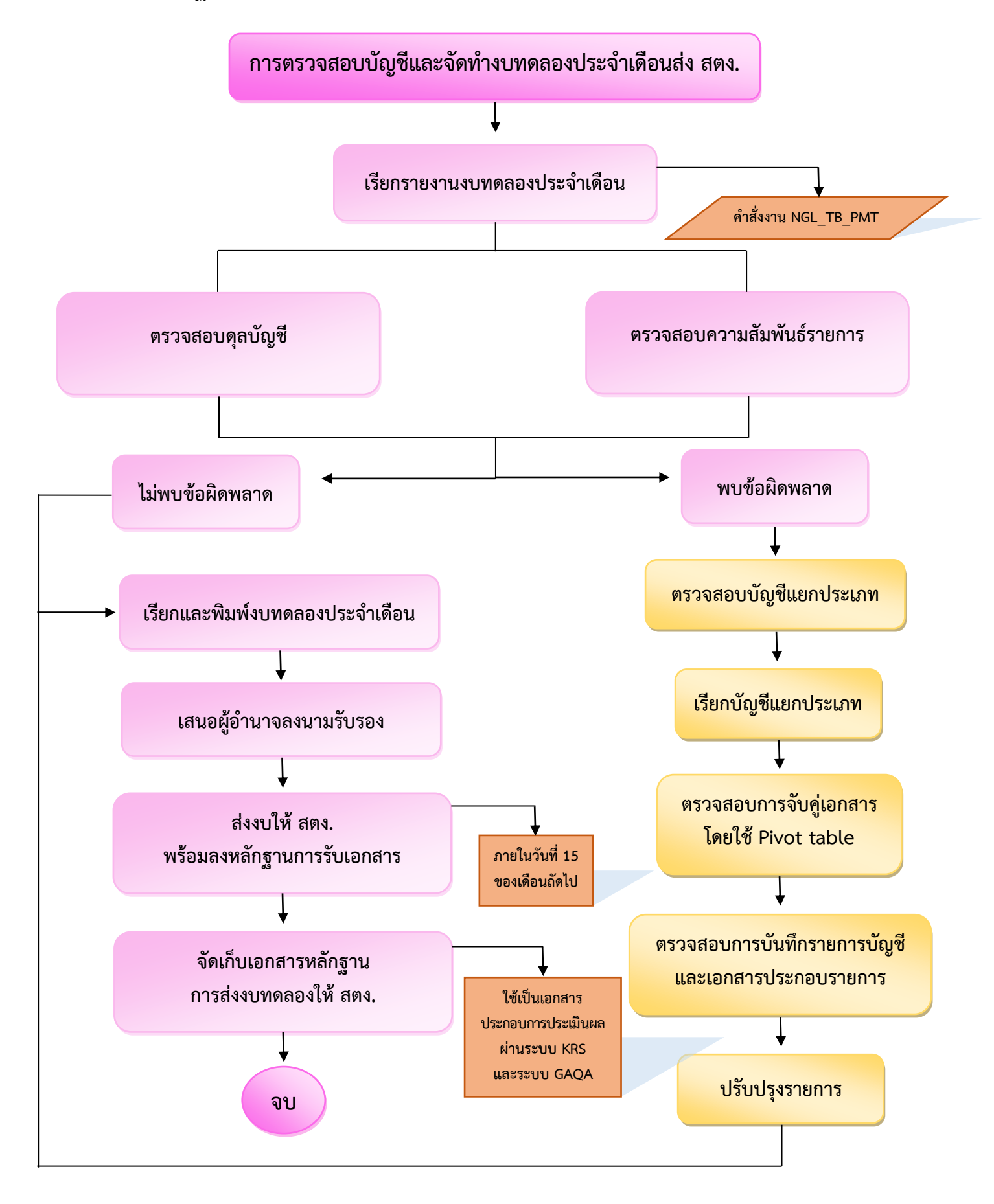

Flow Chart การปฏิบัติงานด้านการตรวจสอบบัญชีและจัดทำงบทดลองประจำเดือนส่ง สตง.

# 8. การจัดทำและปรับปรุงบัญชีตอนสิ้นปีงบประมาณ

#### 1. วัตถุประสงค์

เพื่อให้สามารถตรวจสอบข้อมูลทางการเงินและบัญชี และปรับปรุงรายการบัญชีประจำปีงบประมาณ ในระบบ New GFMIS Thai ครบถ้วนถูกต้อง และสามารถมีข้อมูลให้ สพฐ. จัดทำรายงานการเงินประจำปีงบประมาณ ได้ถูกต้อง ตามมาตรฐานและนโนบายการบัญชีภาครัฐ และรูปแบบการจัดทำรายงานการเงินตามรูปแบบที่กรมบัญชีกลางกำหนดได้

#### 2. หนังสือ/ระเบียบ/ข้อกฎหมายที่เกี่ยวข้อง

2.1 หนังสือกรมบัญชีกลางที่ กค 0423.3/ว 267 ลงวันที่ 3 สิงหาคม 2558 เรื่อง คู่มือการบัญชีภาครัฐสำหรับส่วนราชการ
2.2 เกณฑ์ประเมินผลการปฏิบัติงานด้านบัญชี ประจำปีงบประมาณนั้นๆ ที่กรมบัญชีกลางกำหนด

#### 3. ขั้นตอนการปฏิบัติงาน

- 3.1 ตรวจสอบรายการบัญชีแยกประเภทในระบบ New GFMIS Thai
- 3.2 บันทึกรายการ/ปรับปรุงบัญชีสิ้นปีงบประมาณตามเกณฑ์คงค้างที่กรมบัญชีกลางกำหนด
  - 3.2.1 บัญชีวัสดุคงคลัง
  - 3.2.2 รายได้ค้างรับ
  - 3.2.3 รายได้รับล่วงหน้า
  - 3.2.4 ค่าใช้จ่ายค้างจ่าย
  - 3.2.5 ค่าเสื่อมราคา/ค่าตัดจำหน่าย
  - 3.2.6 กำไร (ขาดุทน) สุทธิ
  - 3.2.7 กำไร (ขาดทุน) สะสม
  - 3.2.8 ผลสะสมจากการแก้ไขข้อผิดพลาด
- 3.3 ตรวจสอบความถูกต้อง
- 3.5 พิมพ์รายงานเสนอผู้มีอำนาจลงนาม
- 3.6 จัดเก็บเอกสารหลักฐานให้อยู่ในที่ปลอดภัย สะดวกและง่ายต่อการค้นหา

#### 4. หลักฐานที่ใช้ประกอบการจัดทำและปรับปรุงบัญชีตอนสิ้นปีงบประมาณ

- 4.1 รายงานงบทดลองประจำเดือน
- 4.2 รายงานบัญชีแยกประเภททั่วไป ในระบบ New GFMIS Thai

4.3 เอกสารหลักฐานเพื่อใช้ตรวจสอบในบัญชีแยกประเภทที่มีข้อผิดพลาด เช่น บัญชีแยกประเภทเงินฝากธนาคาร ใช้งบกระทบยอดเงินฝากธนาคารเป็นเอกสารเพื่อตรวจสอบ เป็นต้น

#### 5. จุดควบคุมความเสี่ยง

5.1 บันทึกรายการในระบบ New GFMIS Thai ให้ถูกต้อง

5.2 ตรวจสอบบัญชีผิดดุล

5.3 จัดทำให้แล้วเสร็จภายในงวดที่กรมบัญชีกลางเปิดระบบ New GFMIS Thai ให้ (เพื่อสามารถแก้ไขข้อผิดพลาด ของปีที่จัดทำในระบบ New GFMIS Thai ได้)

5.4 ปฏิบัติตามเกณฑ์ประเมินผลการปฏิบัติงานด้านบัญชี

5.5 ปฏิบัติตามหนังสือกรมบัญชีกลางที่ กค 0423.3/ว 267 ลงวันที่ 3 สิงหาคม 2558 เรื่อง คู่มือการบัญชีภาครัฐ สำหรับส่วนราชการ

#### 6. ระยะเวลาดำเนินการ

10 วัน

#### Flow Chart การปฏิบัติงานด้านการจัดทำและปรับปรุงบัญชีตอนสิ้นปีงบประมาณ

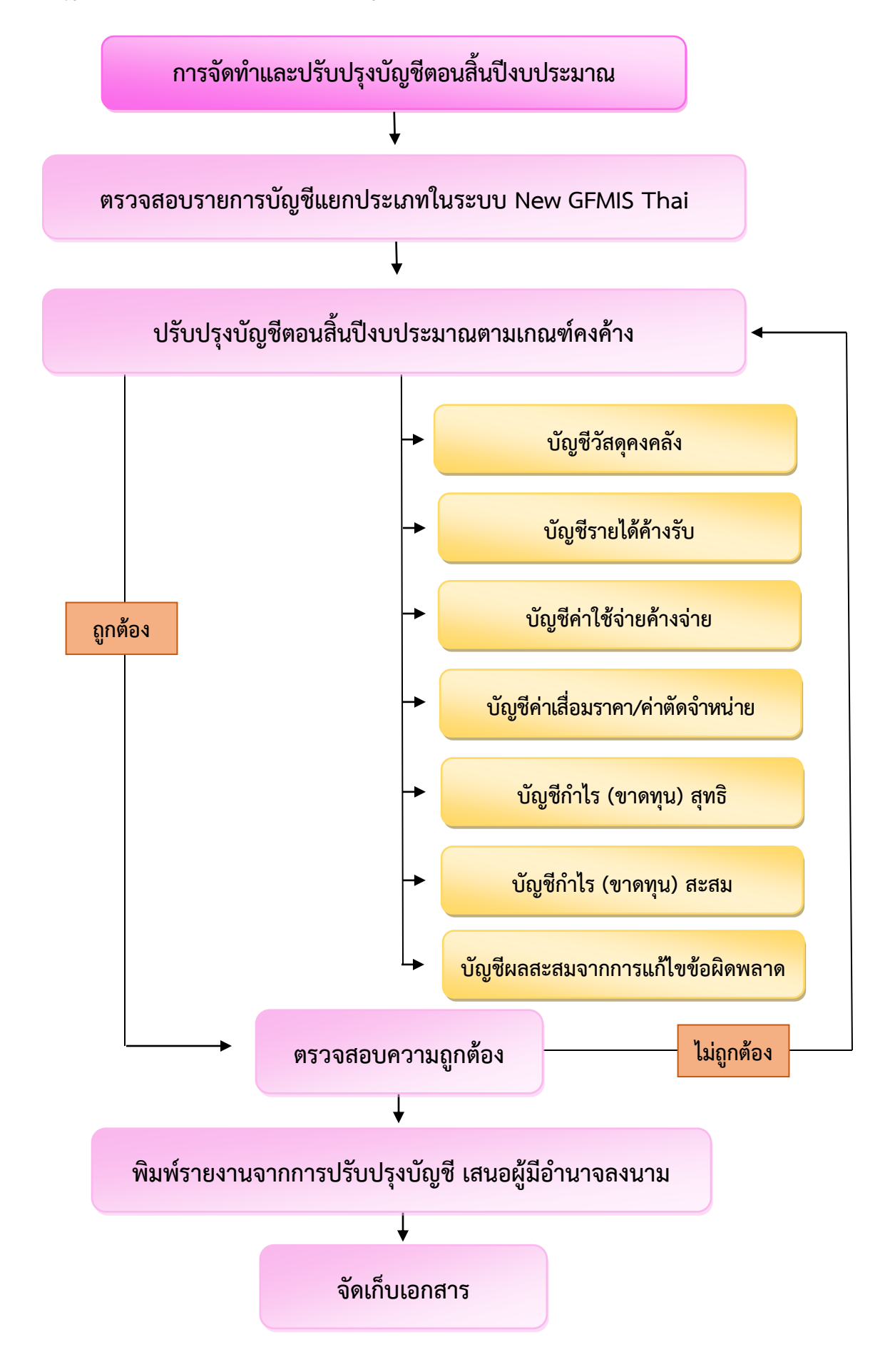

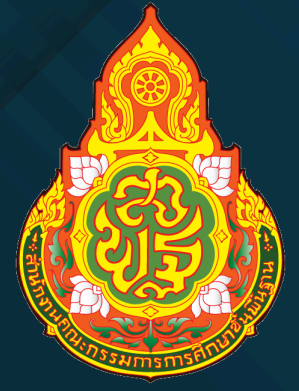

# สำนักงานเขตพื้นที่การศึกษาประถมศึกษาอ่างทอง

้สำนักงานคณะกรรมการการศึกษาขั้นพื้นฐาน กระทรวงศึกษาธิการ